# **Creating an Expense Report for PPE**

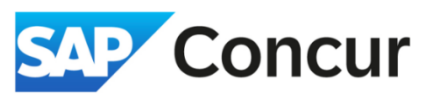

**Objective**: In this section we will go over how to use Concur to reimburse a Personal Protective Equipment (PPE) expense.

1. On the **Report Header**, choose *Other Reimbursement* for *Policy* and *Other Reimbursement* for *Trip Type*. Fill out the rest of the required forms and **Select** Next.

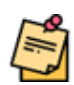

You do not need to have a Request attached to your expense report to proceed when processing PPE reimbursement

You can leave the Report/Trip Start and End Date fields

Create New Report

Create From an Approved Request

Policy\*

\*Other Reimbursement

Trip Type\* 
Other Reimbursement

K 

Report Total\*

Bu

blank.

## 2. Select the Add Expense

| PPE - \$0.00                                                        | Submit Report Delete Report                                     |
|---------------------------------------------------------------------|-----------------------------------------------------------------|
| Not Submitted   Report Number: WNTD4H                               |                                                                 |
| Report Details 🗸 Print/Share 🗸 Manage Receipts 🗸 Travel Allowance 🗸 | View Available Receipts []                                      |
| Expenses View: Standard                                             | G Add Expense Edit Delete Copy Allocate Combine Expenses Move V |

## 3. Choose the expense type:

- PPE Safety Shoes
- PPE Safety Eyewear
- PPE Other

Be sure to complete all required fields marked in red.

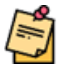

Shipping fee is reimbursable.

The following are the maximum allowable reimbursement limits (sales tax not included) for safety footwear and prescription safety eyewear, effective as of June 1, 2016:

- \$175 for safety footwear
- \$100 for resoles of safety footwear
- \$210 for prescription safety eyewear

#### Add Expense to Report

New Expense Available Expenses (0)

Select an expense type for the new expense

PPE

Search by expense type, category, description

| ✓ Recently Used |             |  |  |  |
|-----------------|-------------|--|--|--|
| ∧ 04. Other     |             |  |  |  |
| PPE - Oth       | er          |  |  |  |
| PPE - Safe      | ety Eyewear |  |  |  |
| PPE - Safe      | ety Shoes   |  |  |  |
| •               |             |  |  |  |

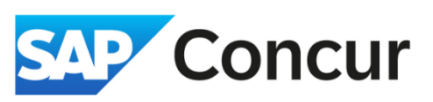

4. Select Itemizations after completing Details. Itemize PPE and Sales tax separately.

| PPE - Safet                                               | y Shoes \$188.00           |                                     |                  | Save Itemizations Can                                                                                                    |
|-----------------------------------------------------------|----------------------------|-------------------------------------|------------------|----------------------------------------------------------------------------------------------------|
|                                                           | _                          |                                     |                  | Hide Receipt                                                                                                    |
| Details Itemizations                                      |                            |                                     | Rec              | ceipt                                                                                                    |
| Amount<br>\$188.00                                        | Itemized<br>\$0.00         | S Remaining \$188.00                |                  |                                                                                                    |
| SLAC - PPE Safe                                           | ty Shoes and Sales Tax     |                                     | * Required field |                                                                                                    |
| PPE - Safety Shoes *<br>175.00                            |                            | Personal Expense (do not reimburse) |                  |                                                                                                    |
| Sales Tax *                                               |                            |                                     |                  | · •                                                                                                    |
| 13.00                                                     |                            | Personal Expense (do not reimburse) |                  | - Ching                                                                                                    |
| (Amounts in USD)                                          |                            |                                     |                  | <u> </u>                                                                                                    |
|                                                           |                            |                                     |                  | Click to upload or drag and drop files to upload a new receipt.<br>Valid file types for upload are .png, .jpg, .jpeg, .pdf, .tif or .tiff. |
| Save Itemizations Save Save Save Save Save Save Save Save | ave and Add Another Cancel |                                     |                  | Add Receipt                                                                                                    |
|                                                           |                            |                                     |                  |                                                                                                    |
|                                                           |                            |                                     |                  |                                                                                                    |

- 5. Select *Add Receipt*. Attach <u>PPE Purchase Approval Form</u> and the receipt for PPE purchase.
- 6. Select *Sales Tax* and Select *Allocate*.

| Details                                                                                                    | Itemizations |                      |                                                 |        |
|----------------------------------------------------------------------------------------------------|--------------|----------------------|-------------------------------------------------|--------|
| Amount<br>\$188.0                                                                                                    | 00           | Itemized<br>\$198.00 | Over \$10.00                                    |        |
| Itemi                                                                                                    | zations      |                      | Create Itemization     Edit     Delete     Copy | Alloca |
|                                                                                                    | Date↑≞       | Expense Type↓↑       | Requested↓↑                                     |        |
| $\Box$                                                                                                    | 02/10/2025   | PPE - Safety Eyewear | \$180.00                                        |        |
| <ul> <li>Image: A start of the start of the start of</li></ul> | 02/10/2025   | Sales Tax            | \$18.00                                         |        |

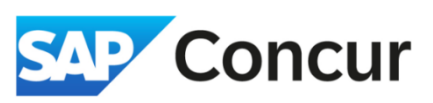

7. Select *Add* and allocate PPE sales tax to **Project Activity: 12002- S0001**.

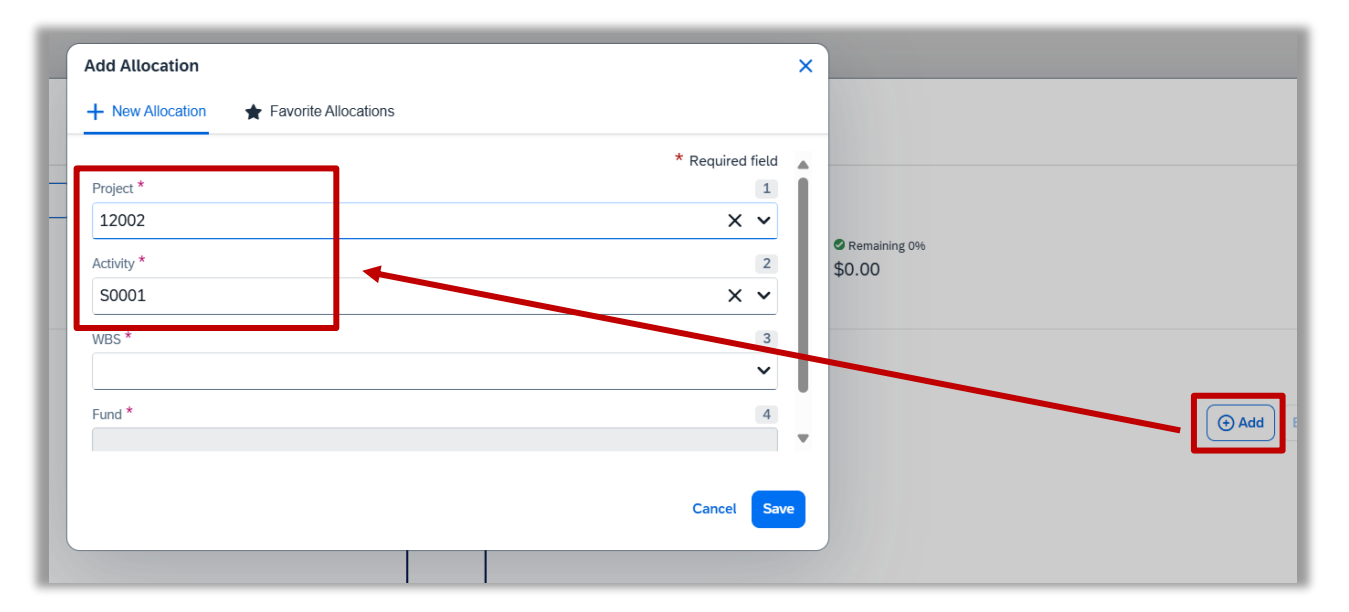

8. After allocating sales tax to 12002-S0001 PA, Select Save.

| Allocat             | e               |                     |                |                           |                                      |                  |                 | ×                |
|---------------------|-----------------|---------------------|----------------|---------------------------|--------------------------------------|------------------|-----------------|------------------|
| Itemizatio          | ons: 1   \$13.0 | 00   View Allocatio | on Group       |                           |                                      |                  |                 |                  |
|                     | Percent         |                     | Amount         |                           |                                      |                  |                 |                  |
| Amount<br>\$13.0    | t<br>00         |                     |                | Allocated \$13.00<br>100% |                                      | Remaining \$0.00 |                 |                  |
| Defaul              | lt Allocation   |                     |                |                           |                                      |                  |                 |                  |
| Code                |                 |                     |                |                           |                                      |                  |                 | Percent %        |
| Alloca              | ations (1)      |                     |                |                           |                                      |                  | Add Edit Remove | Save as Favorite |
|                     | Project↓↑       | Activity↓↑          | WBS↓↑          | Fund↓↑                    | Codeî≞                               |                  | Р               | ercent %         |
| <ul><li>✓</li></ul> | 12002           | S0001               | 10.99.01.53.01 | YN0100000                 | 12002-S0001-10.99.01.53.01-YN0100000 |                  | 100             |                  |
|                     |                 |                     |                |                           |                                      |                  |                 |                  |
|                     |                 |                     |                |                           |                                      |                  |                 | Cancel Save      |

9. When finished, Select Submit Report.

| PPE      | - \$188                         | 3.00                                           |                      |                         | Submit Rep                | ort Copy Report                   | Dele | te Report |  |
|----------|---------------------------------|------------------------------------------------|----------------------|-------------------------|---------------------------|-----------------------------------|------|-----------|--|
| Not Subr | mitted   Repo<br>etails 🗸 Print | rt Number: WNTD4H<br>t/Share 🗸 Manage Receipts | ✓ Travel Allowance ✓ | View Available Receipts |                           |                                   |      |           |  |
| Expe     | enses View:                     | Standard                                       | ~                    | Add Expense             | Edit Delete Copy Allocate | Combine Expense                   | s M  | ove 🗸     |  |
| 0        | Receipt↓↑                       | Payment Type↓↑                                 | Expense Type↓↑       | Vendor Details↓↑        | Date↓ <sup>∓</sup>        | Requested↓↑                       |      | ~         |  |
| 0        | Personal Card/Cash              |                                                | PPE - Safety Shoes   |                         | 03/24/2025                | \$188.00<br>Allocated<br>Itemized |      | ~         |  |
|          |                                 |                                                |                      |                         |                           | \$188.00                          |      |           |  |
|          |                                 |                                                |                      |                         |                           |                                   |      |           |  |